## **11.6** FSHIRJA E REGJISTRIMIT TË RUAJTUR PËRKOHËSISHT

Pasi regjistrimi është ruajtur në bazën përkatëse bibliografike ose të njësuar të të dhënave, regjistrimi i ruajtur në skedarin e regjistrimeve të ruajtura përkohësisht duhet të fshihet.

## Procedura Përzgjidhni metodën Kërkimi / Regjistrimet e ruajtura përkohësisht. Hapet dritarja Regjistrimet e ruajtura përkohësisht, ku në pjesën e sipërme ndodhet lista e regjistrimeve të ruajtura përkohësisht (shih figurën 11.3-1). Përzgjidhni regjistrimin nga lista dhe klikoni butonin Fshi.

Programi kërkon konfimimin për fshirje.

3. Klikoni butonin **Po**.

Regjistrimi fshihet nga skedari i regjistrimeve të ruajtura përkohësisht.